Инструкция по доступу к голосованию на платформе «Активный гражданин»

1. В поисковой строке интернет-браузера ввести адрес официального сайта «Активный гражданин» <u>https://24ag.ru/</u>

2. Для авторизации на портале следует нажать кнопку «Войти».

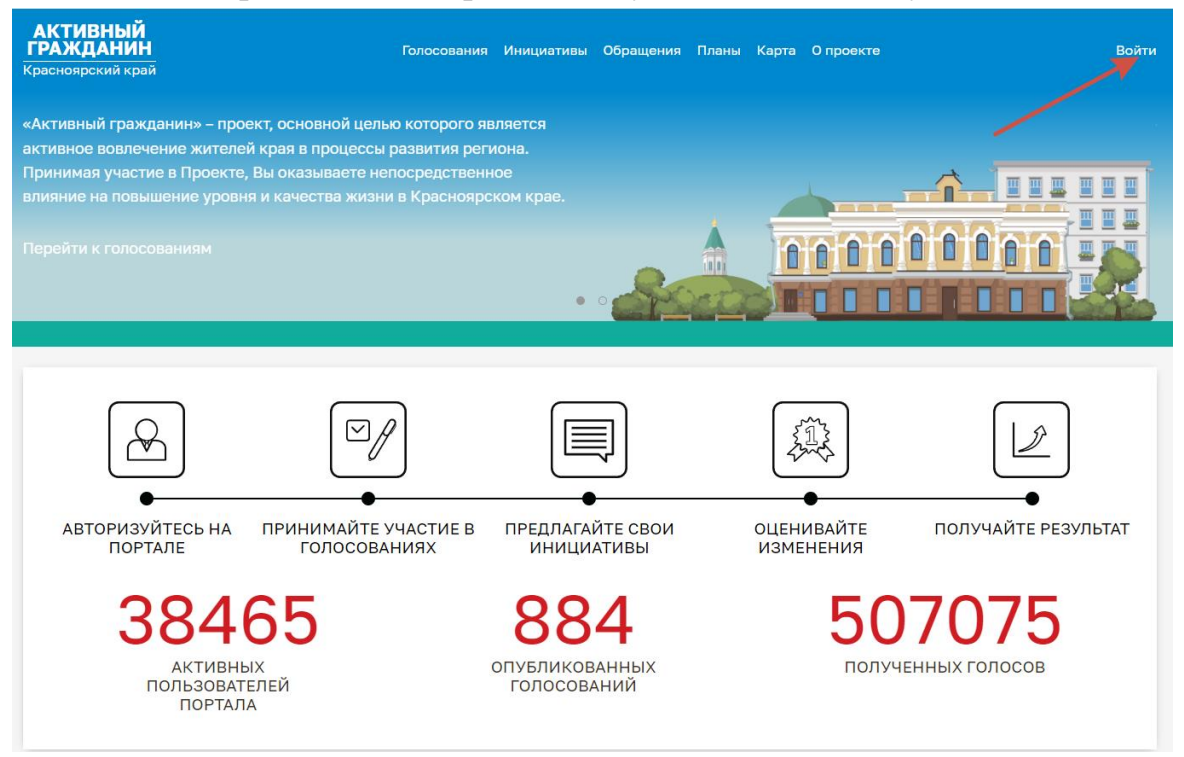

3. Откроется окно для авторизации через систему Госуслуги. Необходимо ввести свой телефон/Еmail/СНИЛС и пароль.

|               | госу                                    | слуги       | (ур.<br>Куда ещё можно войти с |
|---------------|-----------------------------------------|-------------|--------------------------------|
| $\rightarrow$ | Телефон / Email / СНИЛС                 |             | паролем от Госуслуг?           |
|               | Пароль                                  |             |                                |
| Bc            | осстановить                             |             |                                |
|               | Bo                                      | йти         |                                |
|               | Войти другим способом                   |             |                                |
|               | QR-код                                  | Эл. подпись |                                |
|               | Не удаётся войти?<br>Зарегистрироваться |             |                                |
|               |                                         |             |                                |
|               |                                         |             |                                |
|               |                                         |             |                                |

4. На телефон поступит смс-сообщение с кодом подтверждения. Код необходимо ввести в окно для ввода.

| <ul> <li>госуслуги</li> </ul>        |                                                |
|--------------------------------------|------------------------------------------------|
| Подтвердите вход                     | Куда ещё можно войти с<br>паролем от Госуслуг? |
| Код подтверждения отправлен на номер |                                                |
| Код подтверждения                    |                                                |
|                                      |                                                |
| Отправить повторно через<br>00:57    |                                                |
| Не приходит смс                      |                                                |
|                                      |                                                |
|                                      |                                                |
|                                      |                                                |
|                                      |                                                |

## 5. После авторизации, следует нажать на кнопку «Голосования»

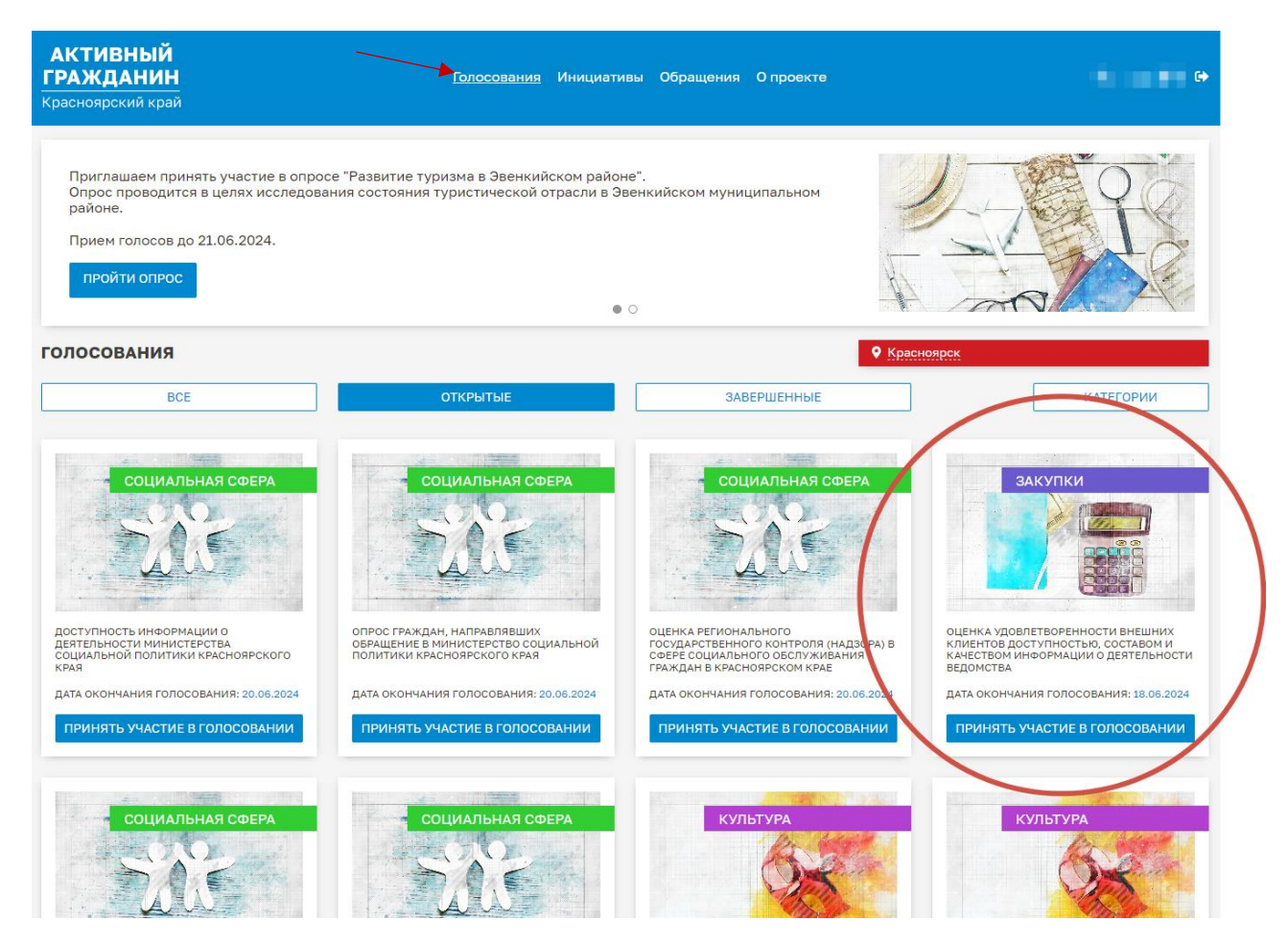

6. На открывшейся странице нажать на кнопку «Категории» и выбрать «Закупки». Система выдаст голосование агентства.

Следует нажать на кнопку «Принять участие в голосовании».

| Красноярский край                                                                                                    |                                                                                     |                                  |                                                                                                    |                              |
|----------------------------------------------------------------------------------------------------|-------------------------------------------------------------------------------------|----------------------------------|----------------------------------------------------------------------------------------------------|------------------------------|
| Приглашаем принять участие в опро<br>Опрос проводится в целях исследов<br>районе.<br>Прием голосов до 21.06.2024.<br>ПРОЙТИ ОПРОС | се "Развитие туризма в Эвенкийском райо<br>ания состояния туристической отрасли в Э | не".<br>венкийском муниципальном |                                                                                                    |                              |
| голосования                                                                                                    |                                                                                     |                                  | • Красноярск                                                                                                    |                              |
| BCE                                                                                                    | ОТКРЫТЫЕ                                                                            | ЗАВЕРШЕННЫЕ                      |                                                                                                    | • КАТЕГОРИИ                  |
|                                                                                                    |                                                                                     |                                  | Безопасность<br>Благоустройство<br>Гражданское обще<br>ЖКХ<br>Закупки<br>Здравоохранение<br>Инновации<br>Информатизация<br>Кадры | ство                         |
| КЛИЕНТОВ ДОСТУПНОСТЬЮ, СОСТАВОМ И<br>КАЧЕСТВОМ ИНФОРМАЦИИ О ДЕЯТЕЛЬНОСТИ<br>ВЕДОМСТВА                                             |                                                                                     | услуг при осуществлении зак      | Культура<br>Контра                                                                                                    | ктов                         |
| ДАТА ОКОНЧАНИЯ ГОЛОСОВАНИЯ: 18.06.2024                                                                                            | ДАТА ОКОНЧАНИЯ ГОЛОСОВАНИЯ: 17.06.2024                                              | ДАТА ОКОНЧАНИЯ ГОЛОСОВАНИЯ: 17.0 | 6.2024 ДАТА ОК                                                                                                    | ОНЧАНИЯ ГОЛОСОВАНИЯ: 17.06.2 |
|                                                                                                    |                                                                                     |                                  |                                                                                                    |                              |

7. По окончанию опроса нажмите кнопку «Проголосовать». Благодарим за участие!